# Florida SHOTS" AVISO Y RECORDATORIO DE MMR PASOS RÁPIDOS & FÁCILES

### Aumente los niveles de inmunización

El Aviso y Recordatorio es una de las muchas herramientas de Florida SHOTS que le ayudan a usted a aumentar los niveles de inmunización en su práctica. Con Florida SHOTS, su oficina puede correr informes que muestren una lista de sus pacientes que están por administrarse o que están vencidos para una inmunización. El Aviso y Recordatorio le permite a usted ordenar y almacenar registros de vacunas de varias maneras (ej., por tipo de vacuna) e imprimir la información del paciente en etiquetas de correo para enviar notificaciones de recordatorio a los padres especificando la vacuna que está por administrarse o que está vencida.

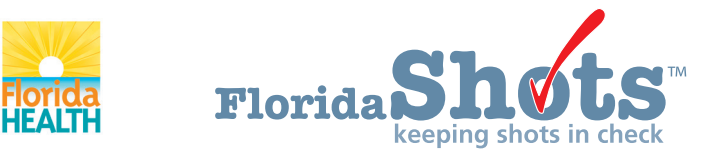

www.flshots.com • 877-888-SH0T

## AVISO Y RECORDATORIO DE MMR

#### Para comenzar:

1. Haga clic en "Aviso y Recordatorio ("**Reminder Recall**") del menú principal. Usted puede hacer clic en esta pantalla con o sin un paciente activo en el expediente en uso.

| Submit              |
|---------------------|
| User: DEASHJA PADIN |
| <u>Task List</u>    |
| Patients            |
| Reminder Recall     |
| Recall Patients     |
| System Transactions |
| Vaccine Inventory   |
| Assess Imm Levels   |
| Reports             |
| Administration      |
| Customer Support    |
| VFC Re-enroll       |
| <u>Sign out</u>     |

- 2. Haga clic en "Buscar Pacientes" ("Recall Patients").
  - a. Si usted ya ha corrido un Aviso y Recordatorio previamente, un "Registro de Aviso y Recordatorio" ("**Reminder Recall Log**") aparecerá mostrando las listas creadas previamente.
  - b. Si usted nunca ha corrido un Aviso y Recordatorio, a usted se le pedirá crear una lista de Aviso y Recordatorio.
- 3. Cree una lista nueva de Aviso y Recordatorio haciendo clic en "Crear Lista Nueva" ("Create New List").
- 4. En la pantalla de "Búsqueda de Paciente en Aviso y Recordatorio" (**"Reminder Recall Patient Search"**) seleccione el marco de tiempe para verificar pacientes cuyas vacunas están por vencerse.

| Rem        | ninder    | Recall Log         |                                      |              |     |             |
|------------|-----------|--------------------|--------------------------------------|--------------|-----|-------------|
| Created    | Status    | Description        | Service Site                         | Total Patier | nts |             |
| 05/02/201  | 9 Complet | e Due or overdue b | y 05/02/2019 MUNICIPAL WAY, OUTREACH | H, PHARMACY  | 1   | Delete List |
| Click on a | row above | to open an existin | g Reminder Recall patient list.      |              |     |             |
| Create N   | ew List   |                    |                                      |              |     |             |

5. Seleccione "Incluir solo series específicas o vacunas" ("Include only specific series or vaccines"). Luego seleccione "Sarampión," "Paperas," y "Rubeola," ("Measles," "Mumps," and "Rubella").

## AVISO Y RECORDATORIO DE MMR

6. Haga clic en "Comenzar búsqueda" ("Start Search").

|                                                                                              | Include all antigens a | nd vaccines    |               |            |
|----------------------------------------------------------------------------------------------|------------------------|----------------|---------------|------------|
| Reminder Recall Patient Search                                                               | Include only specific  | antigens or va | ccines        |            |
|                                                                                              | Antigens               | Include?       | Interval Type | Dose       |
| Create a list of patients with one of more immunizations due within the selected time frame. | CHOLERA                |                | Recommended • | Any dose 🔻 |
| Any immunization due in the last 30 days.                                                    | DIPHTHERIA             |                | Recommended * | Any dose 🔻 |
| Any immunization due within the next 30 days.                                                | FLU                    |                | Recommended • | Any dose 🔻 |
| Any immunization due within the next 60 days.                                                | HEP A                  |                | Recommended • | Any dose * |
| Any immunication due within the data range associated helew                                  | HEP D                  |                | Recommended * | Any dose * |
| Any immunization due within the date range specified below.                                  | HDV                    |                | Recommended • | Any dose + |
| From date: Through date:                                                                     | IF V                   |                | Recommended • | Any dose + |
| Include all overdue patients                                                                 | JE                     |                | Recommended * | Any dose * |
|                                                                                              | MEASLES                |                | Recommended * | Any dose * |
| Include Imm Service Sites                                                                    | MEN                    |                | Recommended * | Any dose * |
| <ul> <li>All</li> </ul>                                                                      | MENB                   |                | Recommended * | Any dose * |
| PHARMACY                                                                                     | MOMPS                  |                | Recommended * | Any dose * |
| ROBERTS AND STEVENS                                                                          | PERIUSSIS              |                | Recommended * | Any dose * |
| SCHOOL HEALTH                                                                                | PNEUCON                |                | Recommended * | Any dose * |
| SOUTHSIDE                                                                                    | POLIO                  |                | Recommended * | Any dose * |
| Include all antinens and vaccines                                                            | ROTAVIRUS              |                | Recommended * | Any dose * |
|                                                                                              | RUBELLA                |                | Recommended • | Any dose 🔻 |
| Use Recommended Interval                                                                     | TETANUS                |                | Recommended • | Any dose 🔻 |
| Ilse Minimum Interval                                                                        | Түрноір                |                | Recommended • | Any dose * |
|                                                                                              | VZV                    |                | Recommended • | Any dose 🔻 |
| Include only specific antigens or vaccines                                                   | YELLOW FEVER           |                | Recommended * | Any dose * |
| Start Search                                                                                 | ZOSTER                 |                | Recommended * | Any dose * |
|                                                                                              | TDAP                   |                |               |            |
|                                                                                              | Start Search           |                |               |            |

7. La pantalla "Paciente en Aviso y Recordatorio" ("Reminder Recall Patient") mostrará los resultados de la búsqueda.

| Compiling a list of Patients age 0 through 227 months old due or overdue on 05/02/2019 for any MEASLES recommended interval or any MUMPS recommended interval or any RUBELLA recommended interval | Reminder Recall Search Status                                                                                                    | Training Environment |
|----------------------------------------------------------------------------------------------------|----------------------------------------------------------------------------------------------------|----------------------|
| 0 of 43 patients processed (0%).                                                                                                    | Compiling a list of Patients age 0 through 227 months old due or overdue on 05/02/2019 for any MEASLES recommended interval or any MUMPS recommended interval or any RUBELLA recommended interval or any RUBELLA recommended interval or any MUMPS recommended interval or any RUBELLA recommended interval or any RUBELLA recommended interva | 100%                 |
| Beturn to Log                                                                                                    | 0 of 43 patients processed (0%).                                                                                                    | Return to Log page   |

- 8. Usted puede reducir su búsqueda haciendo clic en "Refinar Opciones de Listas de Pacientes" (**"Refine Patient List Options"**). Usted puede escoger de las siguientes categorías para refinar los resultados de la búsqueda:
  - a. Edad
  - b. Series de vacunas
  - c. Información de dirección completa
  - d. Incluya o no incluya el Proveedor WIC/Private o pacientes inactivos (solo aplica a CHDs)
- 9. Ahora usted puede organizar cómo se mostrarán los expedientes en su informe basado en los siguientes criterios:

| Reminder Recall Patient List                                                                                                    | Training Environmen              |
|----------------------------------------------------------------------------------------------------|----------------------------------|
| Patients age 0 through 227 months old due or overdue on 05/02/2019 for any MEASLES recommended interval or any MUMPS recommended interval or a 3 patients selected.                                                                          | any RUBELLA recommended interval |
| Refine Patient List Options:<br>Only patients with age between * and * 227 months<br>Only due for * * All selected antigens<br>() MEASLES<br>MUMPS<br>RUBELLA<br>Include patients with * Any address values •<br>Include status * Active • • | y dose * Update Contact Attempts |
| Sort by * Patient Name *                                                                                                    | Refine Patient List              |

### AVISO Y RECORDATORIO DE MMR

- a. Nombre
- b. Edad
- c. Fecha de nacimiento
- d. Fecha de vencimiento de la primera serie
- e. Código postal
- 10. Imprima el informe de ser necesario haciendo clic en "Imprimir Informe" ("Print Report").
- 11. Para crear etiquetas de correo haga clic en "Crear Etiquetas" ("Create Labels"). Seleccione la primera línea de la etiqueta y escriba el tipo de etiqueta que usted estará imprimiendo. Utilice "Organice etiquetas por" ("Sort labels by") para especificar cómo se van a organizar las etiquetas. Haga clic en "Crear etiquetas" ("Create labels"). Las etiquetas serán descargadas automáticamente a su computadora como un archivo PDF.

| Reminder Recall Label Format                                                                                                    |
|----------------------------------------------------------------------------------------------------|
| Create mailing labels with the following format                                                                                                    |
| First line of address label: 💿 'TO THE PARENTS AT'                                                                                                    |
| [guardian or parent's name]                                                                                                    |
| Label type:      Avery standard 5260 1 by 2.63 inches, 3 columns by 10 rows                                                                                                    |
| Avery standard 5261 1 by 4 inches, 2 columns by 10 rows                                                                                                    |
| Avery standard 5262 1.33 by 4 inches, 2 columns by 7 rows                                                                                                    |
| Sort labels by: 🛞 Patient name (Last, First)                                                                                                    |
| Date of birth                                                                                                    |
| First antigen due date                                                                                                    |
| Zip code                                                                                                    |
| Please note: generating a large amount of labels will take time. The pdf file containing the labels is produced at the rate of 70 pages of labels per minute. Important When printing the pdf file, you <u>must</u> choose "None" as the "Page Scaling" value in the Print Options. Click <u>here</u> for an example. |
| Create Labels Return to Patient List                                                                                                    |

Aparecerá el siguiente mensaje, haga clic en "OK".

| www.fishots.com says                                                                                                 |   |
|----------------------------------------------------------------------------------------------------|---|
| Reminder Recall label production is in progress.                                                                     |   |
| The pdf file containing the labels will be made available for you to 'download' or 'open' after it has been created. |   |
| Please click 'Ok' and then wait for the 'File Download' alert box to appear.                                         |   |
|                                                                                                    |   |
| o                                                                                                    | к |

12. Regrese a la pantalla de "Lista de Pacientes en Aviso y Recordatorio" ("Reminder Recall Patient List") para exportar expedientes a Excel. Haga clic en "Descargar a Excel" ("Download to Excel") y guarde en su disco duro o "desktop" para referencia futura. Para guardar el archivo, en la pantalla de Excel, haga clic en "Archivo" ("File") luego en "Guardar cómo" ("Save As") para guardar en su "desktop".